# Submit a Help Request to Meetup

The below instructions demonstrate how to reach Meetup technical support (message/email only - no phone calls) for an issue with your account.

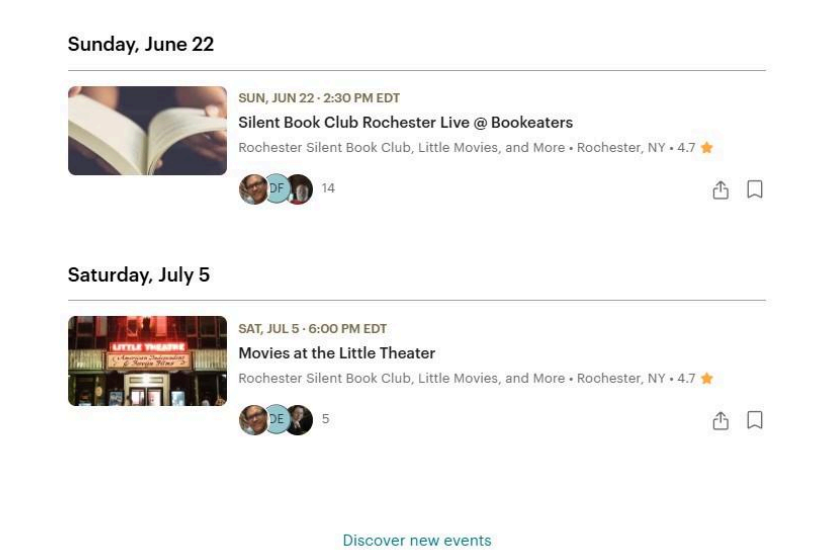

 Create your own Meetup group.
 Get Started

 Your Account
 Discover
 Meetup

 Settings
 Groups
 About

 Calendar
 Blog
 Not like

 Help
 Topics
 Meetup Pro

**Figure 1: GVHC Landing Page on** <u>Meetup.com</u> Click on the word "Help" at the bottom of the landing page.

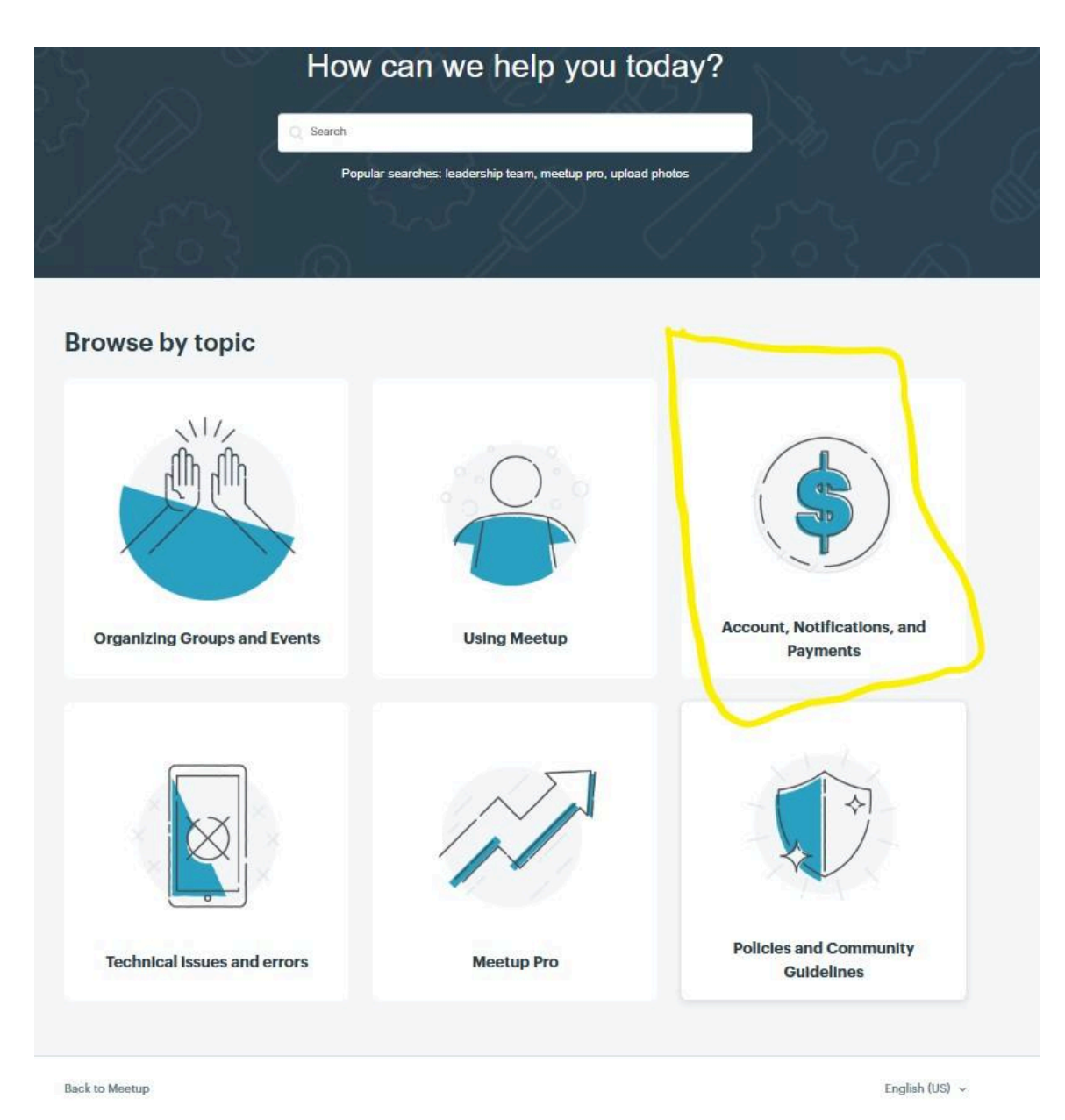

Figure 2: Click on "Account, Notifications and Payments

Meetup > Account, Notifications, and Payments

### Account, Notifications, and Payments

| Manage your profile and account                                                 | Access an account                                             | Account privacy                                                  |
|---------------------------------------------------------------------------------|---------------------------------------------------------------|------------------------------------------------------------------|
| Meetup+ vs. Free Plan Members: Key<br>Differences and Benefits                  | Why am I being asked to enter a verification code?            | Why did I receive a login notification email?                    |
| FAQ about Meetup+                                                               | Why can't I log into my account?                              | Account security                                                 |
| Getting to know your profile                                                    | Creating a strong password                                    | Hiding the list of groups on your profile                        |
| See all 16 articles                                                             | See all 8 articles                                            | See all 4 articles                                               |
| Organizer subscriptions                                                         | Group and event payments                                      | Billing issues and troubleshooting                               |
| I'm still receiving charges even if I no<br>longer manage any groups            | Paying Member Dues During the Free Trial<br>and after Its End | Why did I receive a charge after canceling<br>my Subscription?   |
| What payment methods are available on Meetup?                                   | I want to stop being charged by groups I'm<br>part of.        | Where to find my Meetup subscription receipts                    |
| My subscription got increased                                                   | Checking a Meetup charge on your<br>payment method            | How to check your Billing Frequency and<br>Upcoming Renewal date |
| See all 16 articles                                                             | See all 8 articles                                            | See all 8 articles                                               |
| Notification settings                                                           |                                                               |                                                                  |
| How can I make sure that a person I<br>contacted received and read a DM I sent? |                                                               |                                                                  |
| What notifications should organizers and<br>members receive?                    |                                                               |                                                                  |
| Editing my email settings                                                       |                                                               |                                                                  |
| See all 6 articles                                                              |                                                               |                                                                  |
|                                                                                 |                                                               |                                                                  |
| Back to Meetup                                                                  |                                                               | English (US) 🗸                                                   |
| @ Montun 2025                                                                   |                                                               |                                                                  |

Figure 3: Click on "Checking a Meetup charge on your payment method"

**Related** articles

Meetup subscription refund policy

Requesting dues or fees back from an organizer

Closing and deleting a Meetup group

Joining a group with member dues

Managing a group's Money page

## Checking a Meetup charge on your payment

## method

A charge on your payment method can refer to several different Meetup services: automatic renewal of your organizer subscription to ensure you don't lose access to your groups, renewal of your Meetup+ subscription to keep your benefits active, dues to keep being part of a group as a member, or fees to attend an event.

For these reasons, the payment made can be related to one of the following options:

· An Organizer subscription is still active

As an organizer, if you received a Meetup charge mentioning a Standard or PRO organizer plan, that means that an organizer subscription is still active on your account. If you have more than one account on Meetup, make sure you log in to the right one to verify your subscription status.

Additionally, take into account that prices for Standard and new PRO organizers were increased starting June 2024. If you noticed a higher charge than the one you were expecting for your plan, the recent price increase is most probably the cause behind this change. You can find out more about the price increase initiative in the dedicated article My subscription got increased.

#### A Meetup+ subscription is still active

To get additional benefits on Meetup, a member can subscribe to Meetup+.

Meetup+ subscriptions renew automatically as all the organizers subscriptions on Meetup.

Additionally, if a Meetup+ subscription has been started before switching to one for organizers, it's possible that the first plan was never canceled before starting a new one, causing an additional Meetup charge.

Charge related to a group

Organizers can set recurring member dues to sustain their groups.

If you received charges relating to a specific group you're part of, don't hesitate to reach out to the organizer of said group to get further clarifications.

If ...... doubt to an it to a be an if a second be assessed as a fact of the second

### Figure 4: Top half of Help Page

|                | Additionally, if a Meetup+ subscription has been started before switching to one for organizers,                                                                                                    |              |
|----------------|----------------------------------------------------------------------------------------------------|--------------|
|                | it's possible that the first plan was never canceled before starting a new one, causing an                                                                                                    |              |
|                | additional Meetup charge.                                                                                                    |              |
|                |                                                                                                    |              |
|                | Charge related to a group                                                                                                    |              |
|                |                                                                                                    |              |
|                | Organizers can set recurring member dues to sustain their groups.                                                                                                    |              |
|                |                                                                                                    |              |
|                | If you received charges relating to a specific group you're part of, don't hesitate to reach out to                                                                                                    |              |
|                | the organizer of said group to get further clarifications.                                                                                                    |              |
|                | If you don't must be seen in a barrow for any site of the second second s |              |
|                | If you don't want to receive charges for a specific group, you can leave the group.                                                                                                    |              |
|                |                                                                                                    |              |
|                | Charge related to an event                                                                                                    |              |
|                |                                                                                                    |              |
|                | Organizers can also set up event fees to offset organization costs.                                                                                                    |              |
|                |                                                                                                    |              |
|                | If you received charges relating to a specific event you RSVP'd to, it's likely that the event                                                                                                    |              |
|                | you're taking part to requires a fee to be attended.                                                                                                    |              |
|                |                                                                                                    |              |
|                | If you believe that the charge was incorrectly received, don't hesitate to follow these                                                                                                    |              |
|                | instructions.                                                                                                    |              |
|                |                                                                                                    |              |
|                |                                                                                                    |              |
|                | If none of the scenarios above applies to you (you have no active subscription and you aren't                                                                                                    |              |
|                | participating to any group or event), but you still received a Meetup charge, it is possible you may                                                                                                    |              |
|                | have another Meetup account.                                                                                                    |              |
|                |                                                                                                    |              |
|                | To find out, double-check the email address you received the charge at and try logging in with it as                                                                                                    |              |
|                | it might be tied to a different account.                                                                                                    |              |
|                |                                                                                                    |              |
|                | Follow                                                                                                    |              |
|                |                                                                                                    |              |
|                | Have guardiane? Gat halp                                                                                                    |              |
|                | have directions: Out help                                                                                                    |              |
|                |                                                                                                    |              |
|                |                                                                                                    |              |
|                |                                                                                                    |              |
| Back to Mentur |                                                                                                    | English (US) |
| back to meetup |                                                                                                    | English (03) |
| © Meetup 2025  |                                                                                                    |              |
|                |                                                                                                    |              |

Figure 5: Bottom Half of Help Page - Click on "Have Questions? Get Help"

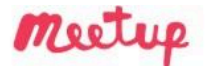

Meetup > Submit a request

## Submit a request

| ogin and access issues                        |  |
|-----------------------------------------------|--|
| Subscriptions, payments and groups management |  |
| Defunde and Truccure i                        |  |
| PRO groups and networks                       |  |
| Penort a technical issue                      |  |

Figure 6: Select an item from the Dropdown box, e.g. "Subscriptions"

## Submit a request

What do you have a question about?

Subscriptions, payments and groups management

What do you need help with?\*

You can look for ways to manage a recurring subscription, understand your billing and report issues with your payments, or ask for refunds.

Subject\*

Please provide general context for your inquiry. (Subscription, groups, events, notifications, etc.)

Describe your problem or request\*

Tell us the details of what you need help with, and a Community Team member will get back to you as soon as possible.

1.

I consent to being contacted to provide feedback on the support service received after submitting this ticket

I acknowledge Meetup's Privacy Policy.\*

By submitting your request, you acknowledge that we may send the content of your communications to a thirdparty Al vendor to help us route and respond to your inquiry. Your data will be treated as confidential and it will NOT be used to train Al models. To learn more about how we process personal data, see our Privacy Policy: https://meetu.ps/3pnKx8.

### Figure 7: Fill out the form and click "Submit"

Wait until you hear from Tech Support, either vía Message or by email. You need to monitor the email account at which you signed in.